# HP Data Protector for PCs 7.0 Troubleshooting Guide

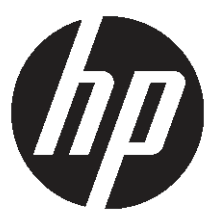

HP Part Number: n/a Published: June 2011 Edition: First © Copyright 2011 Hewlett-Packard Development Company, L.P.

Confidential computer software. Valid license from HP required for possession, use or copying. Consistent with FAR 12.211 and 12.212, Commercial Computer Software, Computer Software Documentation, and Technical Data for Commercial Items are licensed to the U.S. Government under vendor's standard commercial license.

The information contained herein is subject to change without notice. The only warranties for HP products and services are set forth in the express warranty statements accompanying such products and services. Nothing herein should be construed as constituting an additional warranty. HP shall not be liable for technical or editorial errors or omissions contained herein.

Microsoft®, Windows®, Windows NT®, and Windows Vista® are U.S. registered trademarks of Microsoft Corporation.

## Contents

| About this guide                                   | 5  |
|----------------------------------------------------|----|
| Intended audience                                  | 5  |
| Document conventions and symbols                   | 5  |
| General Information                                | 5  |
| HP technical support                               | 6  |
| Subscription service                               | 6  |
| HP websites                                        | 6  |
| Documentation feedback                             | 6  |
| 1 Overview                                         | 7  |
| 2 Before calling Support                           | 8  |
| 3 Troubleshooting Agent deployment                 | 9  |
| Checking progress                                  | 9  |
| Common problems when installing an Agent           | 9  |
| Starting Agent installation with Windows installer | 10 |
| 4 Troubleshooting an Agent                         | 11 |
| Status taskbar icon                                | 11 |
| Control Panel Health screen                        | 11 |
| Control Panel Health screen                        | 12 |
| Tabs                                               | 13 |
| Summary tab                                        | 13 |
| Policies tab                                       | 13 |
| Data Vaults tab                                    | 13 |
| Local Repository tab                               | 14 |
| Log tab                                            | 14 |
| Support tab                                        | 15 |
| SQLite files (Control Panel)                       | 15 |
| Agent log                                          | 15 |
| Reading Agent log messages                         | 16 |
| Saving the Agent log to a text file                | 16 |
| Machine and version information                    | 16 |
| License and driver status                          | 17 |
| Policy Server and network                          |    |
| Running services                                   |    |
| Registry content                                   |    |
| Database and Data Vaults                           |    |
| Initial copy and queued tiles                      |    |
| Installation log tiles                             |    |
|                                                    | 23 |
| Common problems with Agents                        |    |

| 5 Troubleshooting the Policy Server        |    |
|--------------------------------------------|----|
| Policy Server Installation logs            |    |
| Console Error log                          |    |
| Cleanup Agent log                          |    |
| Windows computer management                |    |
| Event log                                  |    |
| IIS                                        |    |
| SQL Installation logs                      |    |
| SQL database file                          |    |
| Troubleshooting Microsoft SQL 2005 Express |    |
| Common problems                            |    |
| 6 Troubleshooting a Data Vault             |    |
| Installation log                           |    |
| Cleanup Agent log                          |    |
| Web Data Vault Server logs                 |    |
| Common problems with Data Vaults           |    |
| 7 Common problems                          |    |
| Networks                                   |    |
| Operation                                  |    |
| 8 Command line tools.                      |    |
| DPNEUtility                                |    |
| DPNECmd                                    |    |
| Other CLI commands                         |    |
| Index                                      | 32 |
|                                            |    |

## About this guide

This guide provides information about:

• Troubleshooting HP Data Protector for PCs

#### Intended audience

This guide is intended for administrators needing to troubleshoot HP Data Protector for PCs. It will be helpful to have some familiarity with:

• Windows administration

#### Document conventions and symbols

| Convention                                             | Element                                                                                                    |
|--------------------------------------------------------|----------------------------------------------------------------------------------------------------|
| Blue text: "Document conventions and symbols" (page 5) | Cross-reference links and e-mail addresses                                                                                                    |
| Blue, underlined text: <u>http://www.hp.com</u>        | website addresses                                                                                                    |
| Bold text                                              | <ul> <li>Keys that are pressed</li> <li>Text typed into a GUI element, such as a box</li> <li>GUI elements that are clicked or selected, such as menu and list items, buttons, tabs, and check boxes</li> </ul> |
| Italic text                                            | Text emphasis                                                                                                    |
| Monospace <b>text</b>                                  | <ul> <li>File and directory names</li> <li>System output</li> <li>Code</li> <li>Commands, their arguments, and argument values</li> </ul>                                                                       |
| Monospace, italic text                                 | <ul><li>Code variables</li><li>Command variables</li></ul>                                                                                                    |
| Monospace, bold text                                   | Emphasized monospace text                                                                                                    |

#### NOTE: Provides additional information.

#### **General Information**

General information about Data Protector for PCs can be found at <u>http://www.hp.com/</u><u>go/dataprotector</u>.

#### HP technical support

For worldwide technical support information, see the HP support website: <u>http://www.hp.com/support</u>

Before contacting HP, collect the following information:

- Product model names and numbers
- Technical support registration number (if applicable)
- Product serial numbers
- Error messages
- Operating system type and revision level
- Detailed questions

#### Subscription service

HP recommends that you register your product at the Subscriber's Choice for Business website:

http://www.hp.com/go/e-updates

After registering, you will receive e-mail notification of product enhancements, new driver versions, firmware updates, and other product resources.

#### HP websites

For additional information, see the following HP websites:

- <u>http://www.hp.com</u>
- <u>http://www.hp.com/go/dataprotector</u>
- <u>https://h20230.www2.hp.com/selfsolve/manuals</u>
- <u>http://www.hp.com/support/manuals</u>
- <u>http://www.hp.com/support/downloads</u>

#### Documentation feedback

HP welcomes your feedback.

To make comments and suggestions about product documentation, please send a message to **DP.DocFeedback@hp.com**. All submissions become the property of HP.

### 1 Overview

Several parts of the Data Protector for PCs environment can indicate error conditions to help with troubleshooting. The main parts to check are:

- On an **Agent**:
  - The status icon on the taskbar. See "Status taskbar icon" (page 11).
  - The Agent Control Panel Health screen. This includes information about Data Vaults, policies, the Local Repository and access to the message log. See "Control Panel Health screen" (page 11).
  - The Installation log. See "Installation log files" (page 22).
  - The Agent log. See "Agent log" (page 15).
  - The Windows Event log. See "Windows Event log" (page 23).
- On the Policy Server:
  - The Installation log. See "Policy Server Installation logs" (page 24).
  - The Cleanup Agent log. See "Log tab" (page 14).
  - The Console Error log. See "Console Error log" (page 24).
  - Windows computer management
    - The SQL Installation logs. See "SQL Installation logs" (page 25).
    - The Windows Event log. See "Windows Event log" (page 23).
    - IIS. See "IIS" (page 24).
- On Data Vaults:
  - The Installation log. See "Installation log files" (page 22).
  - The Cleanup Agent log. See "Control Panel Health screen" (page 12).

## 2 Before calling Support

If you cannot solve your problem yourself, report it to Support. Before contacting the HP Customer Support Service, ensure that:

- You have checked if your problem is described in this guide
- You have collected the relevant data about the problem you will send to the HP Customer Support Service: a description of your problem, including any screenshots showing the actual application window contents, and a description of your environment.

The HP Customer Support Service will then provide you with further instructions. You might be asked to:

- Run the Data Protector for PCs Agent in debug mode. For more information, check the Control Panel Health log (see "Control Panel Health screen" (page 12).
- Provide SQLite files (see "SQLite files (Control Panel)" (page 15)).
- Provide installation log files if there are problems with the installation of any of components.
- If there are problems with the Policy Server, provide the Console Error log ("Console Error log" (page 24)) and, if the installation uses MS SQL Server Express for its Policy Server database, the MS SQL Express data file (dpnepolicydb.mdf see "Troubleshooting Microsoft SQL 2005 Express" (page 25)).

### 3 Troubleshooting Agent deployment

#### Checking progress

You can check the progress of your Agent deployment using the Data Protector for PCs Policy Server Console as follows:

- 1. Log in to the Data Protector for PCs Policy Server Console.
- Select Agent Deployment under Reports in the left navigation pane. You will see a summary of your initial deployment to date. It shows:
  - How many machines have successfully finished deployment.
  - The number for which deployment is in progress.
  - The number for which deployment failed.
- 3. Click on a number in the **Number of Machines** column to show a list of the machines in the selected deployment state. The current status of each machine is shown. For example, if the deployment failed on a particular machine, the Information column will give the error that occurred.

#### Common problems when installing an Agent

To avoid problems when installing an Agent, make sure you observe the following points. While performing an interactive installation from CDROM or shared directory:

- The user performing the installation must be a member of Administrators group.
- It is recommended to run setup.hta (this in turn runs setup.exe, which installs required prerequisites).

**NOTE:** You cannot use the Deployment Kit on Vista PCs that have UAC (User Account Control) enabled. To fix this, disable UAC or install the Agent interactively.

When preparing and using the HP Data Protector for PCs Agent Deployment Kit:

- Specify a UNC path (do not map the drive).
- Specify a username/password that is a member of the Administrators group on all the Agents.
- The share where the installation binaries are placed must be accessible to general users ("Everyone" or "Guest").
- On the Agent, StartInstall.exe must be executed by using a UNC path (not a mapped drive).
- To check for a proper installation, look for error messages in the Event Log on the Agent.

Installation logs are placed in the following directories:

Windows 7 and Vista, local installation:

- Detailed installation logs in C:\ProgramData\DPNEInstall.log.
- Logs from automatic updates in C:\ProgramData\temp\DPNEUpdate.log.

XP, local installation:

- Detailed installation logs in C:\Documents and Settings\All Users\ Application Data\DPNEInstall.log.
- Logs from automatic updates in C:\Documents and Settings\All Users\ Application Data\temp\DPNEUpdate.log.

#### Starting Agent installation with Windows installer

In addition to interactive installation or using the Agent Deployment kit, you can start Agent installation directly via the Windows Installer. Start the installation with the following parameters:

```
/qn /i "Full_path_to_Agent_msi_package" /l*v
"Path_to_installation_log_file" TRANSFORMS="Transform_file"
HASFKEAKEY=1 FKEA_KEY=FKEA FKEA=Policy_Server
```

For example:

```
C:\Windows\System32\msiexec /qn /i
"\\share_server\agent\DataProtectorNE.msi" /l*v "C:\
DPNEInstall.log" TRANSFORMS="DataProtectorNE.ja.mst" HASFKEAKEY=1
FKEA_KEY=FKEA FKEA=policyserver.company.com
```

**NOTE:** The "TRANSFORMS=" switch is only needed for localized Agent software, not for an English installation.

For 64-bit systems, the installation package is DataProtectorNE64.msi. For localized installation, the transform file must also be the 64-bit version (such as DataProtectorNE64.ja.mst).

To start the installation in this way, you must have Read permissions on the directory or Windows Share where the Agent Windows Installer packages resides.

Those commands can be used by application deployment tools to automatically deploy Agent software.

## 4 Troubleshooting an Agent

#### Status taskbar icon

The Agent Status is shown in the taskbar: States:

• Normal: 📠

Data Protector for PCs is operating normally; there are no issues.

#### • Busy or possible problem: 🎬

Data Protector for PCs is copying files to the Data Vault, or has encountered an error, but will continue to retry the operation. This is normal if the user is using a laptop and is currently disconnected from the network, so that there is no access to the Data Vault[].

• 🛛 🛛 Failed: 🌃

Data Protector for PCs has encountered errors that prevent some operations from being performed. The files are not being protected.

#### Control Panel Health screen

When opened, the Control Panel shows the Health screen, with the Summary tab showing. This gives a general summary of the health of the backup of your files in the form of an icon together with a summary statement. There are three icons:

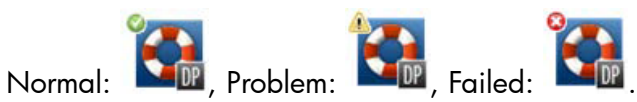

The most important error, warning and informational messages that may be displayed are as follows:

| Summary Title                                    | Summary Description                                                                          | lcon     |
|--------------------------------------------------|----------------------------------------------------------------------------------------------|----------|
| Your files have been protected<br>successfully.ª | As of {date+time}, your Local<br>Repository contains {number}<br>versions of {number} files. |          |
| HP Data Protector for PCs is not functioning.    | The driver has failed.                                                                       |          |
| HP Data Protector for PCs is not functioning.    | The service is not responding.                                                               | °        |
| HP Data Protector for PCs is not functioning.    | The database has failed.                                                                     | <b>*</b> |

| Summary Title                                     | Summary Description                                                                                                    | lcon |
|---------------------------------------------------|----------------------------------------------------------------------------------------------------|------|
| HP Data Protector for PCs is not functioning.     | Your license is not valid.                                                                                                    |      |
| HP Data Protector for PCs is not functioning.     | Your evaluation license has expired.                                                                                               |      |
| You should restart your computer when convenient. | Certain files that are open most of<br>the time like email and databases<br>cannot be protected until your<br>system is restarted. |      |
| Files are waiting to be protected.                | One or more Data Vaults is<br>unavailable.                                                                                         |      |
| Files are waiting to be protected.                | Files are in the process of being copied.                                                                                          |      |
| Data Vault Update in progress.                    | A Data Vault Update is currently in progress.                                                                                      |      |
| Data Vault disk is full.                          | The disk containing the Data Vault is full.                                                                                        |      |
| Data Vault quota exceeded.                        | You have exceeded the amount<br>of space allowed on the Data<br>Vault. The quota must be<br>increased or data must be<br>removed.  |      |
| Local Repository disk is full.                    | The disk containing the Local<br>Repository is full.                                                                               |      |
| Machine key unavailable.                          | The HP Data Protector for PCs<br>Agent machine key is not<br>available. You may have to<br>reinstall the product.                  |      |
| Some files failed to copy.                        | Some of your files failed to copy.<br>Please check log for details.                                                                |      |

#### Control Panel Health screen

The Agent Control Panel shows a summary of the Protection Status. You can switch to different tabs:

#### Tabs

#### Summary tab

The Summary tab contains the following information for each Data Vault:

- The number of protected files
- The number of files with versions
- The number of failed files

#### Policies tab

The Policies tab shows information about the configured Policy Server.

- Click **Test Connection to Server** to test the connection to the server.
- Click **Update Policies** to update the policies manually. There is normally no need to do this because the Agent frequently polls the Policy Server for updates.

#### Data Vaults tab

Choose which Data Vault you want information on from the drop-down list. Click the information icon (4) beside an item to see more information on that item.

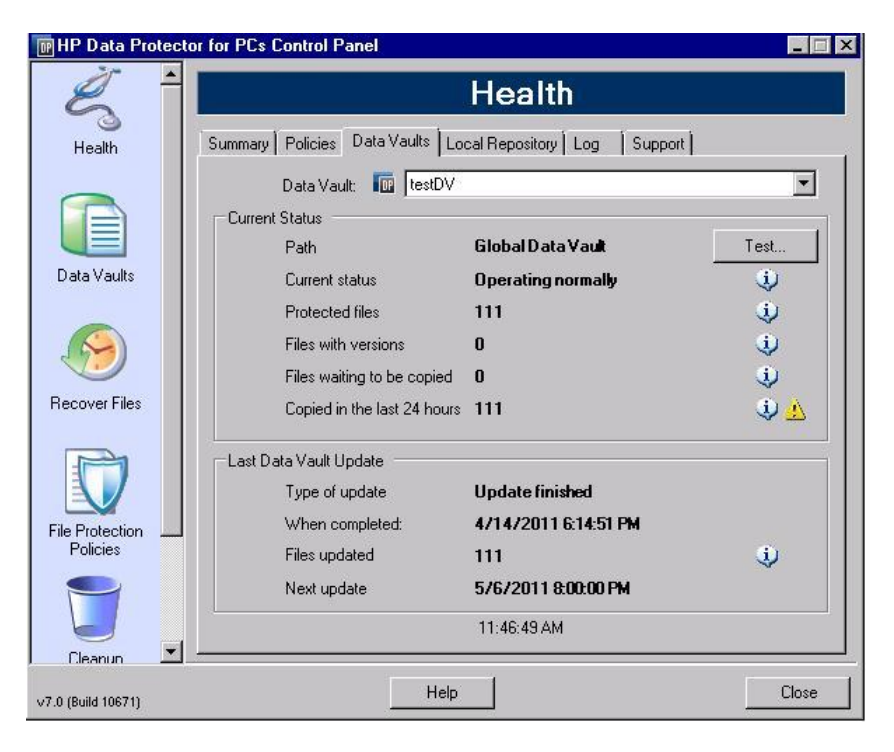

The yellow icon (🔔) indicates a problem. Click on it to generate details. For example:

The list of files below indicates the files that failed to copy, the last time they failed and the error code. When Errorcode Filename 25.07.2009 12:07:11 0x800704E3 C:\Users\tester\Desktop\Software.docx

#### 25.07.2009 04:47:36 0x800704E3 C:\data\mail\test.pst

#### Local Repository tab

The Local Repository tab gives information about the current Local Repository.

- Click **Change** to change the Local Repository location, for example, if you experience disk space problems. A pop-up window guides you through a wizard to choose a different location.
- Click Check Protection and select a file to check its protection settings.

#### Log tab

The Log tab gives information on generated messages.

- Click **View Log Detail...** to see all log messages. You can filter, include and exclude messages, and save the messages to a text file.
- You can also **Enable logging of debug messages**. Debugging is enabled by default the first 10 days after installation.

#### Message levels

There are four possible levels for error messages:

Error Examine the message and involve the Data Protector support team in troubleshooting.

Warning The following messages classified as **Warning** level are not critical and can be ignored in standard operation:

- DPNEService: FilterGetMessage failed: *ed* The service is shutting down... (*Cause:* Standard PC reboot)
- FKWorkerThread: Failed to connect to \\Datavault... (Cause: The PC is not connected to the network)
- DPNECleanup: Failed to send client health to FKEA... (Cause: The PC is not connected to the network)
- DPNEMonitor: Files are waiting to be protected. -One or more Data Vaults is unavailable (*Cause*: The PC is not connected to the network)

Debug You can ignore these message in standard operation.

Information You can ignore these message in standard operation.

#### Support tab

#### Support tab

The Support tab provides information and links for support. You can save the configuration, load a previously saved configuration, and save the Agent Log file.

Saving and loading configuration settings

Users can save and load any local configuration settings they have made, such as details of personal locally-defined Data Vaults and personal File Protection policies. It does not save global policies and settings set by the Administrator.

To restore configuration settings (for example, after a system crash), click **Load Configuration** and browse to the configuration file that was previously saved.

Note that configuration settings are preserved when you update to a newer version. The only time you should need to load your configuration settings is if you have to reinstall.

**NOTE:** So that the saved configuration is current, it is important for users to save their configurations every time they modify or add policies.

• Saving the Agent log file

Click **Save Log File**. The log file is a text file, which can be send to the Data Protector for PCs administrator or to any Data Protector support engineer in order to troubleshoot the Agent. See "Saving the Agent log to a text file" (page 16) for details of the contents of the file.

#### SQLite files (Control Panel)

The SQLite database is available on every system that has a Control Panel installed, which means every Agent and every Cleanup system.

All data shown in the Agent Control Panel is located in a SQLite database, in the following files, which can can help Support to troubleshoot problems. On Vista and Windows 7 they are by default in C:\ProgramData\Hewlett-Packard\Data Protector Notebook Extension\DPNEDB\.

| DPNEDBBackup.fkdb | DPNEDBOFP.fkdb      |
|-------------------|---------------------|
| DPNEDBCopy.fkdb   | DPNEDBPolicies.fkdb |
| DPNEDBLog.fkdb    | DPNEDBRequests.fkdb |

### Agent log

**NOTE:** All possible Agent log messages in English are available on the DVD-ROM or installation package in the file *root*\Docs\Messages.txt.

The Agent log contains information useful for troubleshooting purposes.

#### Reading Agent log messages

The format of Agent log messages is as in this example:

2009-07-28 17:12:55.6808734 DPNEMon Info Mon Files are waiting to be protected.

The elements that make up this message are:

- 2009-07-28 17:12:55.6808734 The time the message was logged.
- DPNEMon

The Data Protector for PCs component that created the message.

• Info

The message severity:

- Info (Information)
- Warn (Warning)
- Debu (Debug)
- Mon

The message category:

- Misc (Miscellaneous)
- Cle (Cleanup)
- Ver (Versions)
- OFP (Open File Protection)
- Cop (Copying files to Data Vault)
- Mon (Monitor)
- Files are waiting to be protected. The message text.

**NOTE:** Debug messages are automatically enabled for 10 days after the first installation of a Data Protector for PCs Agent.

#### Saving the Agent log to a text file

When saving the Agent log to a text file, the resulting file will contain not only the displayed log messages but also more information on the installed Agent.

#### Machine and version information

Containing the machine name, operating system details, Data Protector for PCs version information, User SID and SIDs of all groups, and memory information:

Machine VMW37159 2011-04-15 08:44:31.224 (2011-04-15 06:44:31.224 UTC) Microsoft Windows NT 6.0.6001 Service Pack 1, CLR 2.0.50727.3603

HP Data Protector for PCs Version 7.0 (Build 10671)

```
      DataProtectorNE Control Panel:
      7.0.0.10671

      Custom Action Library:
      7.00.0.10671

      DataProtectorNE Cleanup Utility:
      7.0.0.10671

      Configuration Wizard:
      7.0.0.10671

      Command Line Utility:
      7.0.0.10671

      DataProtectorNE Monitor:
      7.0.0.10671

      DataProtectorNE Monitor:
      7.0.0.10671

      DataProtectorNE Service:
      7.0.0.10671

      DataProtectorNE Utility Program:
      7.0.0.10671

      DataProtectorNE Utility Program:
      7.0.0.10671

      Compression/Rsync Library:
      7.00.0.10671

      SQLite Library:
      1.0.43.0

      SQLite Server:
      3.4.0

      DataProtectorNE Help:
      4/12/2011 5:58:42 PM

      DataProtectorNE Filter Driver:
      7.0.0.10671

      SQLite Version 3.4.0
      9

      Primary User: VMW37159\Tester = S-1-5-21-1598374498-1976085236-2428271095-1000,

      primary User SIDs: S-1-5-21-1598374498-1976085236-2428271095-1000,

      S13,S-1-1-0,S-1-5-32-544,S-1-5-32-545,S-1-5-14,S-1-5-4,S-1-5-11,

      S-1-5-15,S-1-2-0,S-1-5-64-10

      Physical memory:
      2.0 GB

      Used/Available:
      879.6 MB/1.1 GB

      Memory load:
      42%
```

#### License and driver status

Check for expired licenses, driver statistics, and driver license information:

```
----- Driver Version ------
+ STATUS SUCCESS
File System Filter Driver Version 7.0.0.10671 Sep 14 12:06:04 2010
Version of C:\Program Files\Hewlett-Packard\Data Protector Notebook
  Extension\DPNEDriver\DPNEDriver.sys = 7.0.0.10671
----- Driver Statistics ------
+ STATUS SUCCESS
System booted: 2011-04-14 17:09:28.648
Driver initialized: 2011-04-14 17:10:06.390
Create requests: 1025201
Creates readonly: 792640 (77.32%)
Creates processed: 232205 (22.65%)
Contexts created: 25 (0.00%)
Contexts excluded: 5 (0.00%)
Delete requests: 0 files, 0 directories
Rename requests: 52 files, 0 directories
Comm link commands: 2045
Pipe messages sent: 0
                   0
Files copied:
Hard links created: 0
Bytes copied:
                    0
Repository GUID: \??\Volume{4972fd21-f7ef-11dd-a25d-806e6f6e6963}
```

```
Instance 85FEE9E0
```

```
------ Driver Licenses ------
+ STATUS_SUCCESS
Machine Key 2C6-J22F-5DX-J2JD, installed 2010-09-03 08:42:05.938 UTC
(2010-09-03 10:42:05.938)
License Key ey9-yy9b-sff-dk5r (valid), expires 2011-04-18 23:59:59.000
No Activation Key
FKEA Machine Key 2br-d2hk-3gy-ipgd (valid)
License flags: 0x5b, Expires 2011-04-18 23:59:59.000
```

#### Policy Server and network

Containing Policy Server information and output IP configuration:

```
----- Policy Server ------
    Policy Server: vmw37129.deu.hp.com
                 16.46.37.129
    PS Address:
    DPNECentralUrl: http://vmw37129.deu.hp.com/dpnepolicyservice
     /DPNECentral.asmx
    DPNEPS Version:
                  7.0.0
    Policy timestamp: Thu, Apr 14, 2011 1:59:43 PM (Thu, Apr 14, 2011
     11:59:43 AM UTC)
    Last PS check: Fri, Apr 15, 2011 8:43:54 AM
    Updates disabled: False
    Enterprise enabled: True
    Network Interface Information
     Windows IP Configuration
      Primary Dns Suffix . . . . . . : deu.hp.com
      IP Routing Enabled. . . . . . . . . . . No
      WINS Proxy Enabled. . . . . . . . . . No
      DNS Suffix Search List. . . . . : deu.hp.com
    . . .
Running services
    Running Services
    sc gc DPNEdriver
    [SC] QueryServiceConfig SUCCESS
    SERVICE NAME: DPNEdriver
```

TYPE : 2 FILE\_SYSTEM\_DRIVER

START\_TYPE : 2 AUTO\_START ERROR\_CONTROL : 1 NORMAL BINARY PATH NAME : \??\C:\Program Files\Hewlett-Packard\ Data Protector Notebook Extension\DPNEDriver\DPNEdriver.sys LOAD\_ORDER\_GROUP : FSFilter Continuous Backup TAG : 2 DISPLAY\_NAME : HP Data Protector for PCs Filter Mini-Driver DEPENDENCIES : FltMgr SERVICE START NAME : sc qc DPNEservice [SC] QueryServiceConfig SUCCESS SERVICE NAME: DPNEservice TYPE : 10 WIN32 OWN PROCESS 

 START\_TYPE
 : 2
 AUTO\_START (DELAYED)

 ERROR\_CONTROL
 : 1
 NORMAL

 BINARY\_PATH\_NAME
 : "C:\Program Files\Hewlett-Packard\

 Data Protector Notebook Extension\DPNEService.exe" LOAD ORDER GROUP : TAG : 0 DISPLAY\_NAME : HP Data Protector for PCs Service DEPENDENCIES : dpnedriver : cryptsvc SERVICE START NAME : LocalSystem Registry content \_\_\_\_\_ Registry Contents [HKEY LOCAL MACHINE\Software\Hewlett-Packard\Data Protector Notebook Extension] "DebuqMessages"="1" "InstallDir"="C:\Program Files\Hewlett-Packard\Data Protector Notebook Extension\" [HKEY LOCAL MACHINE\Software\Hewlett-Packard\Data Protector Notebook Extension \ Exclusions ] "Tokenized" = Multi-string with 36 strings 32=StartsWith||\\$RECYCLE.BIN\; 32=StartsWith||\PROGRAM FILES\; 32=StartsWith||\PROGRAMDATA\; 32=StartsWith||\PROGRAMDATA\ MICROSOFT\WINDOWS\START MENU\; 32=StartsWith||\PROGRAMDATA\MICROSOFT\WINDOWS\TEMPLATES\; 32=StartsWith||\RECYCLED\; 32=StartsWith||\RECYCLER\; 32=StartsWith||\SYSTEM VOLUME INFORMATION\; 32=StartsWith | \USERS\PUBLIC\DOCUMENTS\; 32=StartsWith | \WINDOWS\; 32=StartsWith||\WINDOWS\SYSTEM32\CONFIG\SYSTEMPROFILE\FAVORITES\;

```
33=EndsWith||\DESKTOP.INI; 33=EndsWith||\HIBERFIL.SYS;
  33=EndsWith||\HYBERFIL.SYS; 33=EndsWith||\NTUSER.DAT;
  33=EndsWith | \NTUSER.DAT.LOG;
  33=EndsWith || \NTUSER.MAN; 33=EndsWith || \PAGEFILE.SYS;
  33=EndsWith||FILEMON.TXT; 34=Contains||\_VTI_; 34=Contains||\~$;
  34=Contains || \~AUTORECOVER; 34=Contains || \~WRD;
  34=Contains | \CONFIG.MSI\; 34=Contains | \MSOCACHE\;
  34=Contains || \TEMP\; 34=Contains || {DPNE};
  66=StartsWithAndContains | | \USERS \ | \APPDATA \ LOCAL \;
  66=StartsWithAndContains || \USERS \| \APPDATA \LOCAL \MICROSOFT \
    WINDOWS\BURN\BURN\;
  66=StartsWithAndContains||\USERS\|\APPDATA\LOCAL\MICROSOFT\
    WINDOWS\HISTORY\;
  66=StartsWithAndContains||\USERS\|\APPDATA\LOCAL\MICROSOFT\
    WINDOWS\TEMPORARY INTERNET FILES\;
  66=StartsWithAndContains | | \USERS \ | \APPDATA \ ROAMING \;
  66=StartsWithAndContains | |\USERS\ |\APPDATA\ROAMING\MICROSOFT\
    WINDOWS\COOKIES\;
  66=StartsWithAndContains||\USERS\|\APPDATA\ROAMING\MICROSOFT\
    WINDOWS\START MENU\;
  66=StartsWithAndContains||\USERS\|\APPDATA\ROAMING\MICROSOFT\
    WINDOWS\TEMPLATES\;
  66=StartsWithAndContains || \USERS \| \FAVORITES \;
[HKEY LOCAL MACHINE\Software\Hewlett-Packard\Data Protector
 Notebook Extension \ Exclusions \ Default ]
"%AppData%"="32 = StartsWith"
"%Cache%"="32 = StartsWith"
"%CD Burning%"="32 = StartsWith"
"%Common Documents%"="32 = StartsWith"
"%Cookies%"="32 = StartsWith"
"%Favorites%"="32 = StartsWith"
"%History%"="32 = StartsWith"
"%Local AppData%"="32 = StartsWith"
"%Program Files%"="32 = StartsWith"
"%Program Files (x86)%"="32 = StartsWith"
"%Start Menu%"="32 = StartsWith"
"%Templates%"="32 = StartsWith"
"%Windows%"="32 = StartsWith"
"\ vti "="34 = Contains"
"\~\$"="34 = Contains"
"\~AutoRecover"="34 = Contains"
"\="34" = Contains"
"\Desktop.ini"="33 = EndsWith"
"FileMon.txt"="33 = EndsWith"
"\NTUSER.DAT"="33 = EndsWith"
"\PageFile.sys"="33 = EndsWith"
"\HyberFil.sys"="33 = EndsWith"
"\Recycled\"="32 = StartsWith"
"\Recycler\"="32 = StartsWith"
"\$Recycle.Bin\"="32 = StartsWith"
"\System Volume Information\"="32 = StartsWith"
```

```
"\Temp\"="34 = Contains"
"$DirectoryName$"="34 = Contains"
"\HiberFil.sys"="33 = EndsWith"
"\Config.msi\"="34 = Contains"
"\MSOCache\"="34 = Contains"
"\NTUSER.DAT.LOG"="33 = EndsWith"
"\NTUSER.MAN"="33 = EndsWith"
....
```

#### Database and Data Vaults

| Database Fi                                                                                                    | les                                                                                                    |
|----------------------------------------------------------------------------------------------------|----------------------------------------------------------------------------------------------------|
| C:\ProgramData\Hewlett-Pac<br>\DPNEDB\DPNEDBLog.fkdb:<br>15, 2011 8:25:53 AM                                                                                                    | kard\Data Protector Notebook Extension<br>284,672 bytes, last modified Fri, Apr                                                                                                    |
| C:\ProgramData\Hewlett-Pac<br>\DPNEDB\DPNEDBCopy.fkdb:<br>15, 2011 12:17:34 AM                                                                                                    | kard\Data Protector Notebook Extension<br>16,384 bytes, last modified Fri, Apr                                                                                                    |
| C:\ProgramData\Hewlett-Pac<br>\DPNEDB\DPNEDBOFP.fkdb:<br>2011 12:17:33 AM                                                                                                    | kard\Data Protector Notebook Extension<br>3,072 bytes, last modified Fri, Apr 15,                                                                                                    |
| C:\ProgramData\Hewlett-Pac<br>\DPNEDB\DPNEDBRequests.f<br>Apr 15, 2011 12:17:33 AM                                                                                                    | kard\Data Protector Notebook Extension<br>kdb: 10,240 bytes, last modified Fri,                                                                                                    |
| C:\ProgramData\Hewlett-Pac<br>\DPNEDB\DPNEDBPolicies.f<br>Apr 15, 2011 8:25:53 AM                                                                                                    | kard\Data Protector Notebook Extension<br>kdb: 10,240 bytes, last modified Fri,                                                                                                    |
| C:\ProgramData\Hewlett-Pac<br>\DPNEDB\DPNEDBBackup.fkd<br>15, 2011 8:25:46 AM<br>Total of 349,184 bytes in                                                                                                    | kard\Data Protector Notebook Extension<br>b: 24,576 bytes, last modified Fri, Apr<br>6 files.                                                                                                    |
| Data Vaults                                                                                                    |                                                                                                    |
| TargetID<br>Name<br>Options<br>Options<br>FROM_FKEA, ALL_USERS,<br>VolumeSerialNumber<br>LastGoodTime<br>LastGoodFile<br>62EDA4449693D\{DPNE}\C<br>39BDF118\2009-02-11_12<br>888758BB8813_S1736_KEF<br>LastFailedTime<br>LastFailedFile | 1<br>testDV<br>263434<br>0x0004050A = VERSION, CURRENT,<br>COMPRESS_OFP<br>2011-04-14 18:14:54.318<br>\sharetobias\81309304325A5EEABF8<br>@\91\4FFDB1\4E463F630A8994755D677AD7<br>.24.36.192_1_1_BA38784CBDB14A9805A38<br>DAAAB2.oeaccount<br>2000-01-01 00:00:00 |

| LastErrorMessage      |                         |
|-----------------------|-------------------------|
| LastErrorCode         | 0                       |
| MinToNextRetry        | 0                       |
| TransactionID         | 6                       |
| RecurringVerification | first fri 2000 sun 2400 |
| LastCopy              | 2011-04-14 18:14:51     |
| NextCopy              | 2011-05-06 20:00:00     |
| NeedsInitialCopy      | 0                       |
| CleanupMachine        | VMW37129                |
| SequenceNumber        | 0                       |
| Quota                 | 0                       |

#### Initial copy and queued files

-----Sync Operation

------

|    | SyncID                    | 1                                              |
|----|---------------------------|------------------------------------------------|
|    | StartTime                 | 2011-04-14 18:12:07                            |
|    | RestartTimes              |                                                |
|    | SyncFilesAsOf             | 2011-04-14 18:12:07                            |
|    | Туре                      | Full                                           |
|    | PrimarySid                | S-1-5-21-1598374498-1976085236-2428271095      |
|    | -1000,513,S-1-1-0,S-1-5   | 5-32-544,S-1-5-32-545,S-1-5-14,S-1-5-4,S-1     |
|    | -5-11,S-1-5-15,S-1-2-0,   | S-1-5-64-10                                    |
|    | TotalFiles                | 111                                            |
|    | FilesDone                 | 111                                            |
|    | FilesUpToDate             | 0                                              |
|    | UncompressedBytesDone     | 8138502                                        |
|    | BytesSent                 | 5242612                                        |
|    | TargetID                  | 1                                              |
|    | LastOpTime                | 2011-04-14 18:14:51                            |
|    | LastFileDone              | OC:\Users\Tester\AppData\Local\Microsoft\      |
|    | Windows MailB1            | L6C1180-E38A-477E-883E-752CF3A5AF3F}.oeaccount |
|    | IsComplete                | True                                           |
|    | IsRecorded                | True                                           |
|    | IsActive                  | True                                           |
|    | FinishTime                | 2011-04-14 18:14:51                            |
|    | FilesFailed               | 0                                              |
|    | LastErrorCode             | 0                                              |
|    | LastErrorMessage          |                                                |
| •  | · ·                       |                                                |
| CI | P files queued to testDV  | . 0                                            |
| OE | P files queued to testDV: | : 0 in 0 chunks                                |

#### Installation log files

Windows 7 and Vista, local installation: C:\ProgramData\DPNEInstall.log XP, local installation: C:\Documents and Settings\All Users\Application Data\DPNEInstall.log

#### Windows Event log

Some Agent error states are logged in the Windows Event log (for example, some messages from the Agent Deployment Kit).

#### Common problems with Agents

Problem:During Agent installation, the Client failed to retrieve a license key from<br/>the Policy Server.Solution:Try to get the license key manually by running the following command:<br/>DPNEUtility -getlicense Policy\_server\_name

## 5 Troubleshooting the Policy Server

#### Policy Server Installation logs

- Installing the Policy Server leaves a log file under C:\DPNEInstall.log.
- The installation of the Cleanup component on a Policy Server leaves a log file under C:\DPNECleanupInstall.log.

### Console Error log

To generate an error log file on the Data Protector for PCs Policy Server:

- 1. Open the Policy Server Console.
- 2. Go to Support Tools, and select Contact Support.
- 3. Click Download the compressed error log file.
- 4. The error log file is a Unicode file, compressed using BZip2. To decompress it, use one of the following methods:
  - Use bunzip2.exe (available in the <code>Agent directory</code> on the Data Protector for PCs CD).
  - Use DPNEUtility.exe (C:\Program Files\Hewlett-Packard\Data Protector Notebook Extension). For example:

C:\Program Files\Hewlett-Packard\Data Protector Notebook Extension>DPNEUtility error\_log.txt.bz2

This decompresses the error log file and opens it in Notepad.

### Cleanup Agent log

This is the Agent log (see "Agent log" (page 15)), which you can view on the Log tab of the Control Panel Health screen. On the Policy Server the Cleanup Agent runs continuously. It creates logs as Agent on clients.

#### Windows computer management

#### Event log

Some Agent error states are logged in the Windows Event log (for example, some messages from the Agent Deployment Kit).

#### IIS

| Problem:         | IIS does not work.                                                                            |
|------------------|-----------------------------------------------------------------------------------------------|
| Possible reason: | After the basic installation of IIS the URL <a href="http://localhost/">http://localhost/</a> |
|                  | pagerror.gif should return a simple picture of an exclamation                                 |

mark. If this is not the case, it may be that the user IUSR\_computer name created during the installation, which usually belongs to the group "Guests" is denied access to the Policy Server from the network.

# Solution:1.On the Policy Server, go to Administrative Tools > Local<br/>Security Settings > Local Policies > User Rights Assignment<br/>> Deny access to this computer from the network.

2. Remove the entry "Guests".

#### SQL Installation logs

Installation logs for SQL 2005 Express are as follows: C:\Program Files\Microsoft SQL Server\90\Setup Bootstrap\LOG\Files\\*

#### SQL database file

By default, on a Windows 2003 64- bit system, the SQL database file is C:\Program Files (x86)\Microsoft SQL Server\MSSQL.1\MSSQL\Data\dpnepolicydb.mdf.

#### Troubleshooting Microsoft SQL 2005 Express

Microsoft SQL 2005 Express is optionally deployed on the Policy Server. There is only one data file that might be useful for troubleshooting: dpnepolicydb.mdf. By default, this is in the directory C:\Program Files (x86)\Microsoft SQL Server\ MSSQL.1\MSSQL\Data. Before examining the file, stop Windows Service SQL Server (DATAPROTECTORNE) so that the file is in a consistent state.

#### Common problems

| Problem:  | Some prerequisites are incorrectly installed.                                                                                                    |
|-----------|----------------------------------------------------------------------------------------------------|
| Solution: | Click the prerequisite check that failed and a dialog will explain what to do to fix most problems.                                                                                                    |
| Problem:  | Cannot connect to existing an SQL Server instance.                                                                                                    |
| Solution: | Make sure you entered details of the database server, the instance name, and the correct "sa" password.                                                                                                 |
| Problem:  | Cannot start the Data Protector for PCs Policy Server Console because an application in the DefaultAppPool is using ASP.NET 1.1.                                                                        |
| Solution: | This can happen if other Web applications on this server use ASP.NET<br>1.1. Use IIS Manager to create a new Application Pool specifically for<br>Data Protector for PCs and set it to use ASP.NET 2.0. |
| Problem:  | After updating the Policy Server the GUI is not accessible. At update time the restart of W3SVC took too long and failed.                                                                               |
| Solution: | Go to the IIS manager and start the default website.                                                                                                    |
|           |                                                                                                    |

| Problem:  | After updating a DPNE 6.x Policy Server to Data Protector for PCs 7.0 |
|-----------|-----------------------------------------------------------------------|
|           | it is not possible to add Data Protector for PCs licenses.            |
| Solution: | Restart IIS.                                                          |

### 6 Troubleshooting a Data Vault

#### Installation log

The Data Vault Cleanup installation log is: C:\DPNECleanupInstall.log.

#### Cleanup Agent log

Cleanup uses the SQLite database to track log messages. You can view the Cleanup Agent log on the Log tab of the Control Panel Health screen. See "Agent log" (page 15) for details.

#### Web Data Vault Server logs

The Web Data Vault Server installation log is C:\DPNEDVInstall.log.

While running, the Web Data Vault Server logs its messages into the SQLite database. You can also access them using the Control Panel.

#### Common problems with Data Vaults

| Cleanup Agent is not working                                                                                                    |
|----------------------------------------------------------------------------------------------------|
| <ul><li>Cleanup is not scheduled.</li><li>The Data Vault disk is full.</li></ul>                                                                                                    |
| • Check the Cleanup policy for the Data Vault. If it is not configured, configure the Cleanup policy. Check the Windows Control Panel to see if there is a scheduled task for the Cleanup Agent. |
| • Make some free space on the Data Vault drive, for example, by retiring inactive agents or by increasing the disk space.                                                                        |
| Data Vault Usage report is blank.                                                                                                    |
| The last Cleanup operation was unsuccessful, or the SQL server database is not updated with latest client's data.                                                                                |
| Verify the last cleanup operation, then run Cleanup once again by starting it on the command line (DPNECleanup -n).                                                                              |
|                                                                                                    |

## 7 Common problems

#### Networks

Common problems in a Data Protector environment can be networking specific. In such an environment you need to make sure to have proper name resolution.

Resolving names on the Policy Server and Data Vault:

#### NetBIOS names

These are convenient, but may not be available over subnets.

#### DNS names

- These are the most general, but must be available to all agents.
- Consider latencies in DNS update propagation.

Network connectivity problems can lead to problems with the Policy Server and the Data Vaults:

- On the Policy Server, connectivity problems can inhibit the ability to:
  - Get policies.
  - Report status.
  - Get Agent updates.
- On Data Vaults, connectivity problems can inhibit the ability to:
  - Save files (CDP, OFP, initial copy/recurring verification).
  - Restore files from the Data Protector for PCs Control Panel.

#### Operation

While using Data Protector for PCs the following are common problems:

Problem:

Possible reasons:

• The file may not have been modified since Data Protector for PCs was installed.

Right-clicking a file does not show any versions.

- It may not be a protected file type.
- It may be excluded.
- Versions of OFP files never show up because they are not stored in the Local Repository.

Problem:A user does not want certain files backed up.Solution:Add an exclusion (locally or centrally).

| Problem: | A user wants to change something in the Data Protector for PCs Control Panel, but it is grayed out.                                                       |
|----------|----------------------------------------------------------------------------------------------------|
| Reason:  | It is probably defined by a centrally-defined policy, which users cannot change.                                                                          |
| Problem: | The initial copy has not completed.                                                                                                    |
| Reason:  | <ul> <li>The copy usually does not start for 2 hours (the file list<br/>is built 1 hour after installation; the copy starts 1 hour<br/>later).</li> </ul> |
|          | <ul> <li>Updated status information is sent to the Policy Server<br/>about once an hour after it starts.</li> </ul>                                       |
|          |                                                                                                    |

• Contention with other users (controlled by throttling in the Policy Server) may delay completion.

### 8 Command line tools

Several tools are available in Data Protector for PCs that can be used from the command line.

All command line tools are located in the Data Protector for PCs Agent home directory (there is no Command Line Interface for the Policy Server):

• 32-bit:

C:\Program Files\Hewlett-Packard\Data Protector Notebook Extension

• 64-bit:

C:\Program Files (x86)\Hewlett-Packard\Data Protector Notebook Extension

**NOTE:** Command line tools should only be used for troubleshooting. All commands for normal operation are available in the Control Panel itself.

The following sections describe commands that are useful for troubleshooting purposes.

#### **DPNEUtility**

DPNEUtility has several options available that are not used in normal operation but are useful for debugging and support. Some more options are used in Data Protector for PCs setup or operation; they should not be called by support and so are not listed here.

dpneutility

-Cleanup Local | Remote

Starts either local or remote Cleanup running via the service.

-Copy

Copy operations via DPNEService: Status | Start | Abort

-FKEA [address]

Set address to the address/server name for the Policy Server. If you specify -v, test the address by displaying the LastPolicyChange and PolicyVersion. If you do not specify address, display and test the current Policy Server address.

-GetLicense [address]

Gets a license key if necessary from the Policy Server. If specified, set address to the address/server name for the Policy Server.

-GetPolicies Gets the policies from the Policy Server.

-Debug [on|off] Turns Data Protector for PCs debug messages on or off, or displays current if not specified.

-InitialCopy [None | Continuous | CFP | OFP | All]

Sets the flag on Data Vaults to trigger a new Initial Copy, or just display the current state of the flag.

-NewLicense [address] Creates a new machine key and then gets a new license key from the Policy Server. If specified, sets address to the address/server name for the Policy Server.

**NOTE:** Creating a new machine key will disconnect any existing backup data from this client, so use this option with caution.

-Settings <file> Displays settings for file, including the reason for exclusions. -StartMonitor Starts the Data Protector for PCs Monitor.

-StopMonitor Stops all instances of the Data Protector for PCs Monitor process.

-Sync Performs a direct copy operation to all enabled Data Vaults.

- -v Increases verbosity (display message boxes as the operation progresses).
- -V Displays the version and build timestamp and exits.
- -View file Uncompresses and opens a log file (.bz2) in Notepad.

#### DPNECmd

dpnecmd

reload

Reloads information (exclusions and all settings) from the registry.

get auto-exclusions

Displays any entries in the auto-exclusion list. This may help if a file is not backed up and it is not known why. In that case, it may be written too often and added to the auto-exclusion list.

get exclusions Displays the list of exclusions.

#### Other CLI commands

For details of the CLI commands DPNECleanup and DvConfig, see the HP Data Protector for PCs Installation and Administration Guide.

### Index

#### Α

Agent Automatic Update log, 9 common problems, 23 Control Panel, 11 deployment kit, 9 deployment, troubleshooting, 9 Installation log, 9 installation problems, 9 Local Repository, 14 status, 11 support, 15 troubleshooting, 7, 11 Agent log, 15 Data Vault information, 21 database information, 21 driver status, 17 initial copy information, 22 license status, 17 machine information, 16 message format, 16 output IP configuration, 18 Policy Server information, 18 queued files, 22 registry content, 19 running services, 18 saving, 15 version information, 16 audience, 5 auto-exclusions list, 31 Automatic Update log, 9

#### В

build timestamp, 31

#### С

Cleanup not working, 27 starting, 30 Cleanup Agent log, 14 CLI commands, 30 DPNECleanup, 31 DPNECmd, 31 DPNEUtility, 30 DvConfig, 31 command line tools, 30 configuration settings, restoring, 15 connectivity problems, 28 Console Error log, 24 will not start, 25

#### D

Data Vault information in Agent log, 21 Installation log, 27 resolving names, 28 synchronizing, 31 troubleshooting, 7, 27 usage report blank, 27 database file, SQL, 25 database information, 21 debug messages, enabling and disabling, 30 deployment of Agents, 9 DNS names, 28 documentation, providing feedback, 6 DPNECleanup, 31 DPNECmd, 31 DPNEUtility, 30 driver status, 17 DvConfig, 31

#### E

exclusions list, 31

#### F

files, excluding from backup, 28

#### G

grayed out options, 29 GUI inaccessible after update, 25, 26

#### Н

Health screen, 11 Health tabs, 12 help, obtaining, 6 HP technical support, 6

initial copy information, 22 not complete, 29 triggering, 31 Installation log Agent, 9, 22 SQL, 25 installation problems Agent, 9 Data Vault, 27

license information, 17 license key failure to retrieve, 23 retrieval, 30, 31 Local Repository, 14 logs Agent, 15 Automatic Update, 9 Cleanup Agent, 14 Data Vault Installation, 27 Installation, 9, 22 Policy Server Console Error, 24 SQL Installation, 25 Web Data Vault, 27 Windows Event, 23

#### M

machine information, 16 machine key, creating, 31 message format, Agent log, 16 monitor, starting and stopping, 31

#### Ν

names, resolving, 28 NetBios names, 28 network information, 18 problems, 28

#### 0

operation problems, 28 overview, 7

#### Ρ

policies, retrieving, 30 Policy Server common problems, 25 Console Error log, 24 console will not start, 25 IIS, 24 information in Agent log, 18 resolving names, 28 setting the address, 30 SQL Installation log, 25 troubleshooting, 7, 24 Windows Event log, 24 prerequisites incorrectly installed, 25

#### Q

queued files, 22

#### R

registry content, 19 reloading information, 31 resolving names, 28 right-click does not show versions, 28 running services, 18

#### S

saving Agent log, 15 services running, 18 SQL database file, 25 SQL Express, troubleshooting, 25 SQL Installation log, 25 SQL Server instance, connection failed, 25 SQLite database files, 15 status icon, 11 Control Panel, 11 Subscriber's Choice, HP, 6 support, 15 before calling, 8

#### Т

taskbar, status icon, 11 technical support, 6

#### V

version displaying, 31 information, 16 versions do not show on right-click, 28

#### W

Web Data Vault logs, 27 websites, 6 Windows Event log, 23